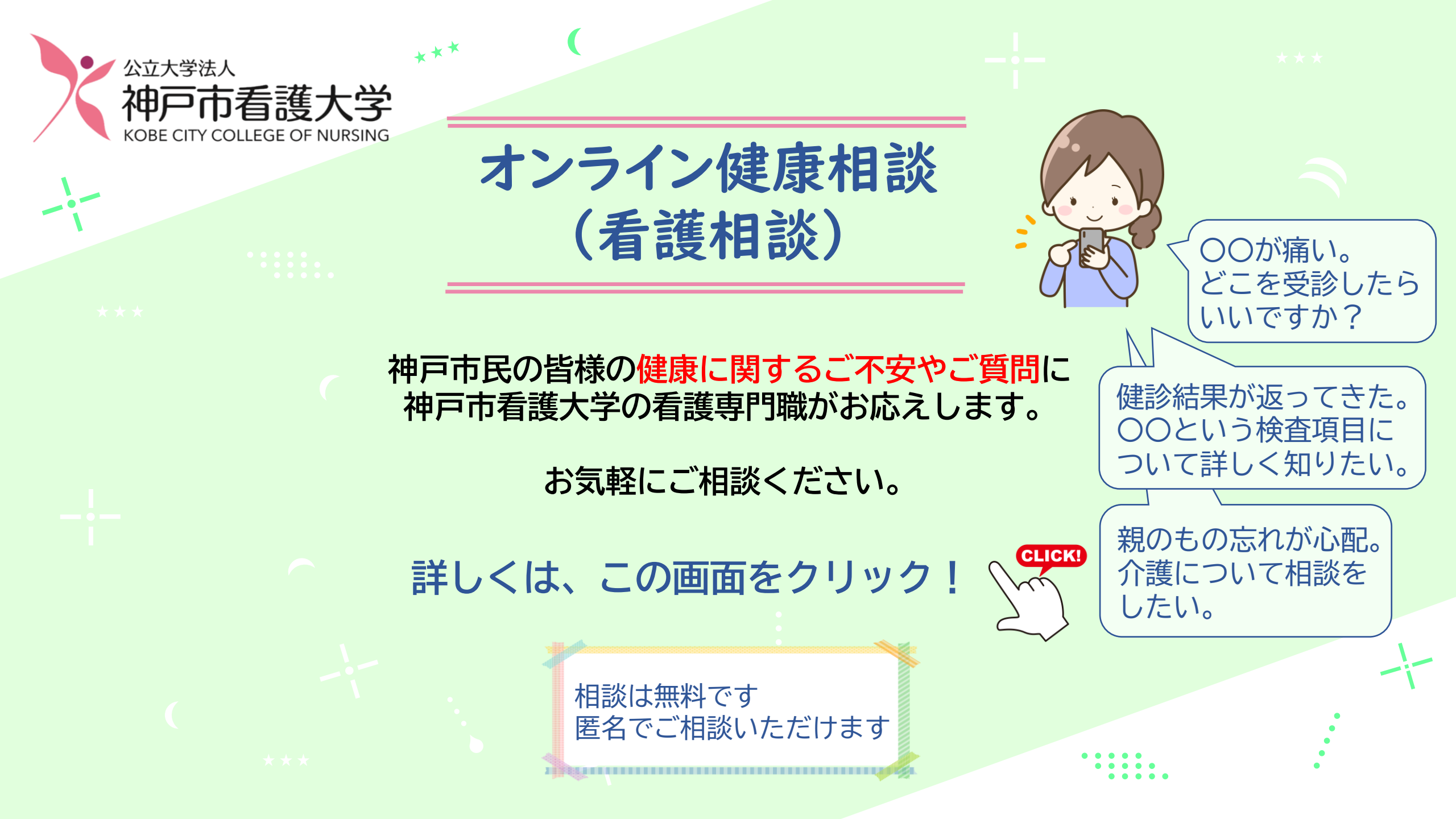

# オンラインで健康相談をする方法

## STEP1. 相談ページ・フォームにアクセス

STEP2.新規登録を行う

STEP3. 相談の入力

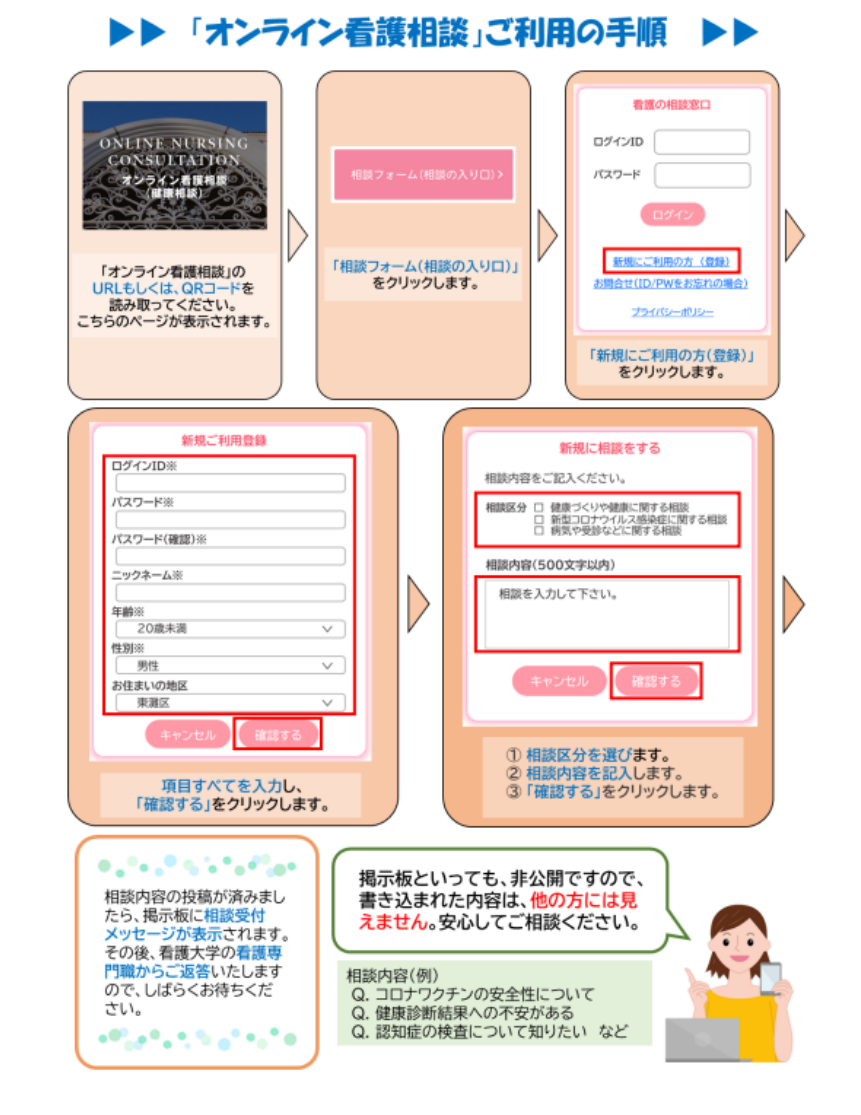

# STEP1 相談ページ・フォームにアクセス

1. 「オンライン健康相談」 「神戸市看護大学」を

検索する

2. URLを入れる

3. QRコードを読み取る

| $\leftrightarrow$ $\rightarrow$ C ( | Google で検索するか、URL を入力してください                                                 |
|-------------------------------------|-----------------------------------------------------------------------------|
| Good                                | オンライン健康相談 神戸市看護大学 「オンライン健康相談 加豆古手藩士堂」                                       |
| URLを入力する<br><u>https://tr.kobe-</u> | Qすべて □画像 ♡地図 □ニュース □書籍 :もっと見る で検索する                                         |
| ccn.ac.jp/code/login/               | 約 1,840,000 件 (0.41 秒)                                                      |
|                                     | https://www.kobe-ccn.ac.jp>nursing_consultation                             |
|                                     | オンライン健康相談(看護相談) 健康支援 - 神戸市看護大学                                              |
|                                     | 相談け 歴史で無料です 、看護職(保健師 助産師 看護師)が相談を受けております                                    |
|                                     |                                                                             |
|                                     |                                                                             |
|                                     | https://www.kobe-ccn.ac.jp > > 健康支援グループ 💦                                   |
|                                     | オンライン看護相談(健康相談)を開始しました!                                                     |
|                                     | 2021/12/13 — このたび、同センターにおいて、 <b>神戸</b> 市民の皆さまが健康に関して気軽にご相談                  |
|                                     | いただける「 <b>オンライン看</b> 護相談( <b>健康相談</b> )」を実施いたします。 匿名で                       |
|                                     |                                                                             |
|                                     | https://www.kobe-ccn.ac.jp > > 健康支援グループ                                     |
|                                     | オンライン健康相談(看護相談)を実施しています                                                     |
|                                     | 2022/08/19 — <b>オンライン</b> 掲示板を用いて、 <b>神戸</b> 市民の皆様からの <b>健康</b> に関するご不安やご質問 |
|                                     | に、 <b>大学</b> の看護専門職がお応えしています。 相談は匿名で無料です。24時間                               |
|                                     |                                                                             |

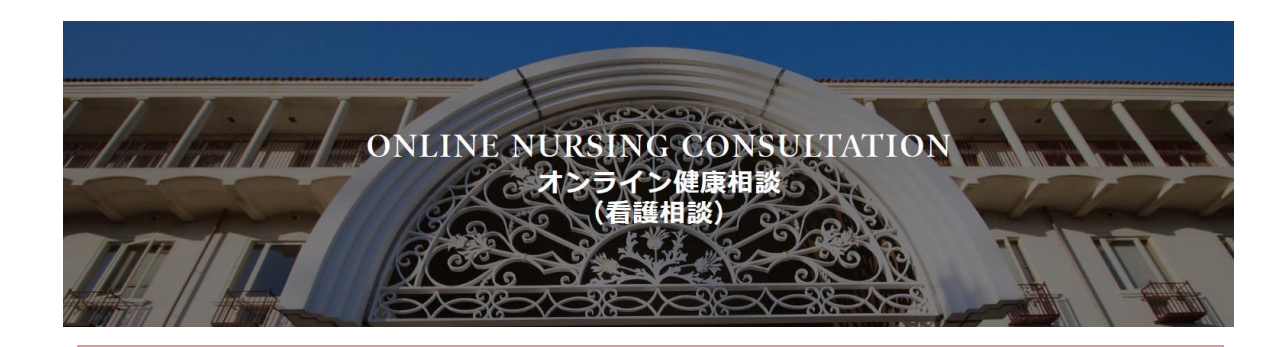

### ご相談前にお読みください

- 相談は、匿名で無料です。
- 看護職(保健師、助産師、看護師)が相談を受けております。「診療」ではありません。
- 相談への回答は、相談者にとって最善と思われる内容をお答えしますが、文字情報から読み取れる範囲での回答になりますので、回答できる内容には限りがあります。ご了承ください。

#### 相談内容について

ご相談いただける内容は「健康」に関する内容です。生命の危険がある場合や早急に対応が必要な相談など(目の前の暴力やけが、犯罪、自殺企図など)、緊急を要するご相談は受け付けておりません。 これらについては、下記のページをご覧ください。

緊急を要する相談への対応窓口

上記および下記の「相談の受付と回答について」の内容をご理解の上、「相談フォーム(相談の入り口)」のボタンをクリックして、ご相談ください。

https://tr.kobe-ccn.ac.jp/code/login/

本学ホームページの「いちかんダ イバーシティ看護相談」ページの 「相談フォーム(相談の入り口)」 からログインページにアクセスで きます。

<u>https://www.kobe-</u> <u>ccn.ac.jp/be\_related/health\_support</u> /nursing\_consultation/

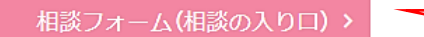

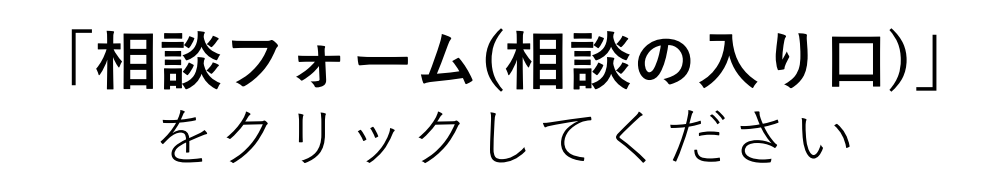

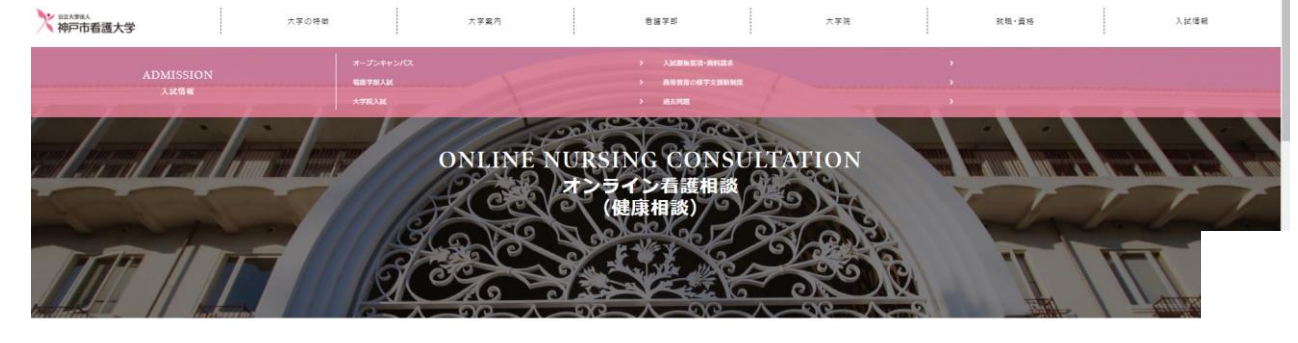

## 情報提供・相談機関リンク

相談フォーム(相談の入り口) >

#### 情報提供·相談機関

- 新型コロナウイルス感染症
- 心の悩み
- がん
- 妊娠·出産・育児
- 介護
- 認知症
- その他
- 神戸市看護大学 まちの保健室

よくあるご相談(Q&A)

健康づくり、生活習慣病、介護・認知症予防など、よくあ るご相談を掲載しています。

| よ | < | あ | 3 | Z | 相 | 談へ | > |
|---|---|---|---|---|---|----|---|

情報提供ページを作成しております。 クリックをすると、各項目に関する 情報提供ページに遷移いたします。

「オンライン掲示板」を用いて、 あなたの健康に関する相談に看護大学の看護専門職がお応えします。 ご相談は、次の「ご相談前にお読みください」の内容を確認後に、

下の「相談フォーム(相談の入り口)」からお入りください。

#### ご相談前にお読みください

・報知は、置るて無料です。
 ・ 希望等(保健県、知業県、香油等)が相助を築けております。「設備」ではありません。
 ・ 報知への英国は、現時者にくって勝高と思いたみ存在と知美しますが、文字環境から読み取れる範疇での英語になりますの。実際する実施のには取りためたまって含くたちい。

#### 相談内容について

ご相談いただける内容は「健康」に解する内容です。生命の急減がある場合や早急に対応が必要な相談など(国の和の最力や けが)(調用目録と知など) 観急を要するご報知は影灯付けておりません。 これらについては、下配のページをご覧くたさい。

#### 知識を寄する相談への対応意口 >

相談の受付と回答について

#### 受付 平日24時髦 ※土田祝日、年末年始は受け付けしておりません。 ※「平日の金曜日」と「祝日の新日」は16時まで。

図答
 回答は、相談受付から24時髦以内を予定しております。
 ※内容によっては写答までお時間を要する場合があります。

#### 個人情報保護について

場談事は最多でご場談いただけます。場談時にご記入いただく年齢や最佳点、場談内容などの運転は、研究に利用する場合だでないますが、個人が存在される環境は実用いしますか。
 ただし、場談内容のう、場談者がなびその実面の人の生活の危険が次にような緊急を買する状況が推測される場合には、何数年等の主要を保護する感染から、回診者のアクロエルクな登録や自然および通知な新展開やふだしまする場合がありま

・ 上記の内容をご理解の上、下記の「磁路フォーム(磁路の入り口)」のボタンをクリックして、ご相談ください。 ご相談に数するご理解的を読載しておりますので、ぜひご覧ください。

相談に関するご解明的>

下記の「相談フォーム(相談の入り口)」をクリックして。ご相談ください。

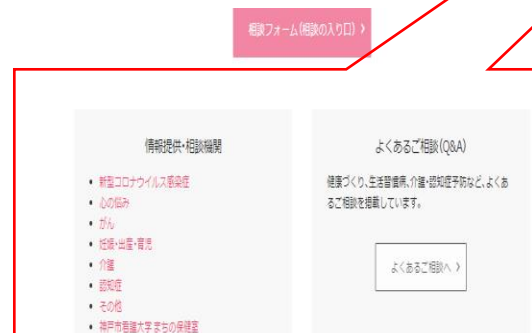

### 情報提供・相談機関リンクページの一例

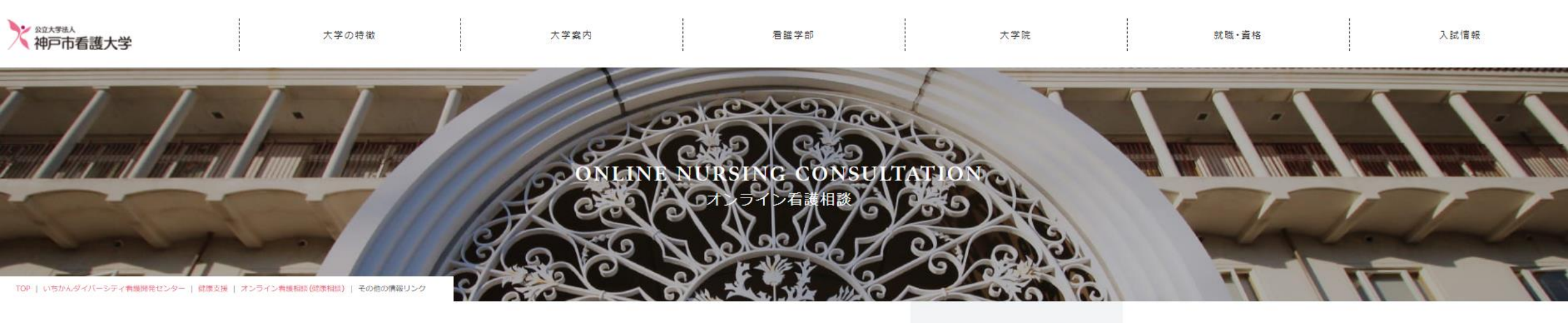

| この他の情報クラク                                                                                                    |
|----------------------------------------------------------------------------------------------------|
| 思春期の悩みに関する情報リンク                                                                                                    |
| - ひょうごっ子SNS悩み相談について                                                                                                    |
| https://pref-hyogo.school-sign.jp/                                                                                            |
| - 兵庫県ホームページ(心の健康に関する相談窓口)                                                                                                    |
| https://web.pref.hyogo.lg.jp/kf09/kokoronokenkousoudan.html<br>※ 兵庫県精神保健福祉センター、兵庫県こころの健康電話相談、神戸市精神保健福祉センター など<br>の相談窓口を掲載している |
| くすりに関する情報リンク                                                                                                    |
| - 一般社団法人 神戸市薬剤師会ホームページ(神戸市内各地区薬剤師会WEBサイト)                                                                                     |
| http://www.kobeyaku.org/<br>※ 神戸市内の薬局・薬店の検索や、「お薬のお役立ち情報」が掲載されている                                                              |

\_ ― ― 蝸社団法 | 丘庙 || 薬剤師会ホームペー≈)

#### いちかんダイバーシティ君護開発センター

- ・センター長挨拶
   ・センタースタッフ
- 沿革·理念
- ・ センター組織図
- > 地域連携
- > 健康支援
- > 在宅ケア支援
- > 国際交流
- > 保健師キャリア支援センター
- > 地域保健支援
- > 關床看護連携
- 災害看護

# STEP2 相談窓口:新規登録をする

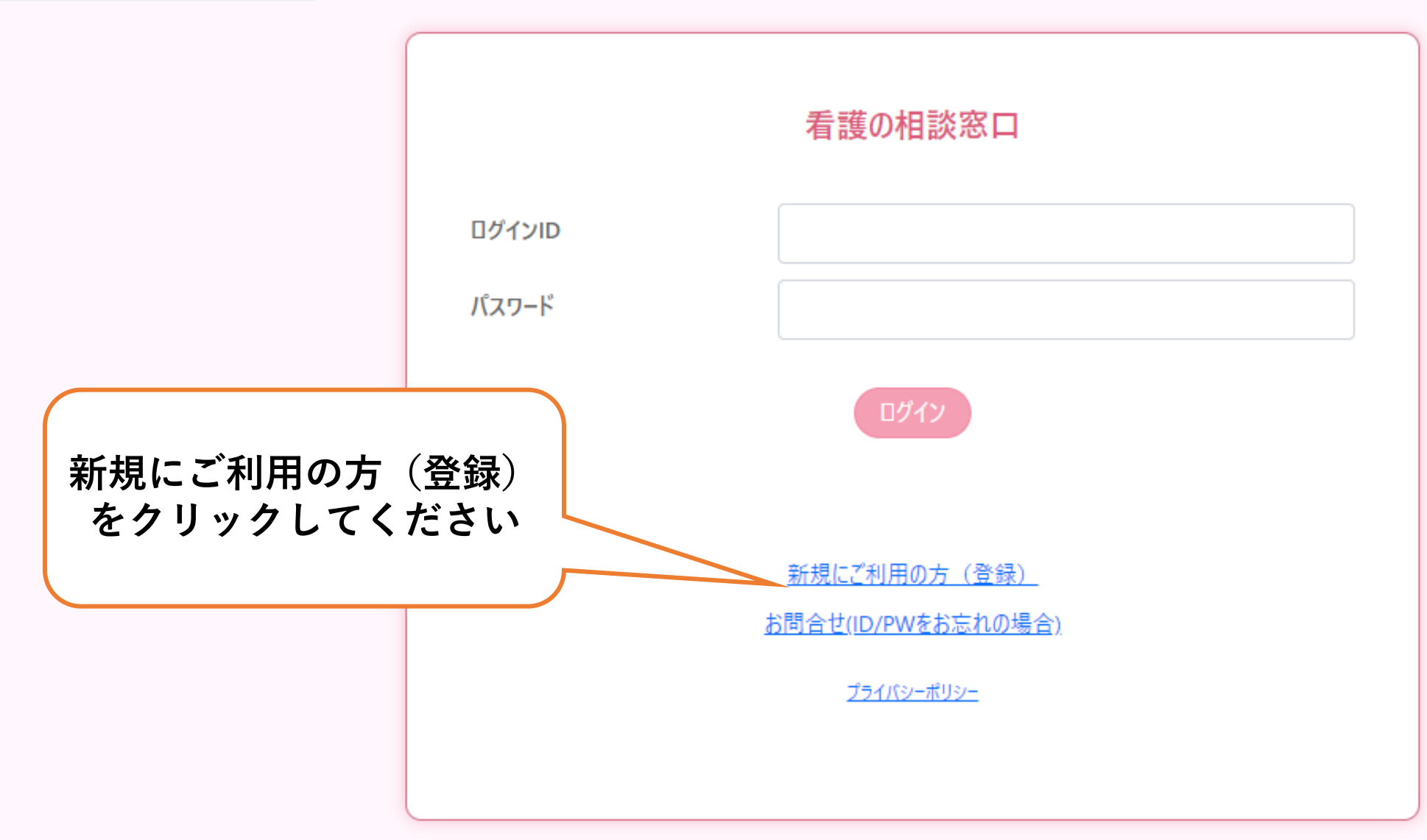

> 神戸市看護大学

| 新規登録ページ | ジ |
|---------|---|
|---------|---|

|                  | 新規ご利用登録                         |                                        |                          |
|------------------|---------------------------------|----------------------------------------|--------------------------|
| ※のついている項目は入力必須項目 | िंच.                            |                                        |                          |
| <b>□グインID</b> ※  |                                 | K at the                               |                          |
|                  | 半角英字、数字、記号(「-」または「_」)を使い、6文字以上1 | 2文字以下で入 6文字                            | 以上12文字以下                 |
|                  | )))((\/etio                     |                                        | 5 中                      |
| パスワード※           |                                 |                                        |                          |
|                  | 半角英字、数字、記号(「!@ 」)を使い、6文字以上12文:  | 字以下で入力して                               | (   - ]     _ ] <i>)</i> |
|                  |                                 | か使わ                                    | とます                      |
| パスワード(確認)※       |                                 |                                        |                          |
| ニックネーム           |                                 |                                        |                          |
| 在齡※              |                                 |                                        | パスワード>                   |
| キャネ              |                                 |                                        |                          |
| 性別※              | 選択してください 🗸 🗸 🗸                  | 6文字                                    | 以上12文字以下                 |
| お住まいの地域          | 選択してください                        | ~                                      |                          |
|                  |                                 | —————————————————————————————————————— | <b>轻字、数字、</b>            |

記号(「!@-\_」)

が使えます

### 相談内容等情報の取り扱いに関するお願い

ご相談に関する情報につきましては、個人情報を保護し、個人が特定されないように配慮した上で、研究等に利用する場合がございます。

<u>こちら</u>のリンク先を閲覧の上、下記の研究への情報の利用にチェックをつけてくださいますようお願いします。 なお、同意しないをご選択の場合でも、相談は可能です。

> 研究への情報の利用 ○ 同意します ● 同意しません

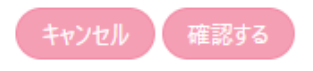

新規登録確認 ページ

|           | 新規ご利用登録 確認                                                    |
|-----------|---------------------------------------------------------------|
| ログインID    | testmizu-1                                                    |
| パスワード     | ****                                                          |
| ニックネーム    | testmizu                                                      |
| 年齡※       | 40-49歲                                                        |
| 性別※       | 女性                                                            |
| お住まいの地域   | 西区                                                            |
| 研究への情報の利用 | 同意します                                                         |
|           | 修正する 登録する                                                     |
|           | 次回相談以降も必要になりますのでログインID,パスワード,ニックネーム<br>はお忘れにならないよう記録しておいてください |

ユーザ側 新規登録 登録完了

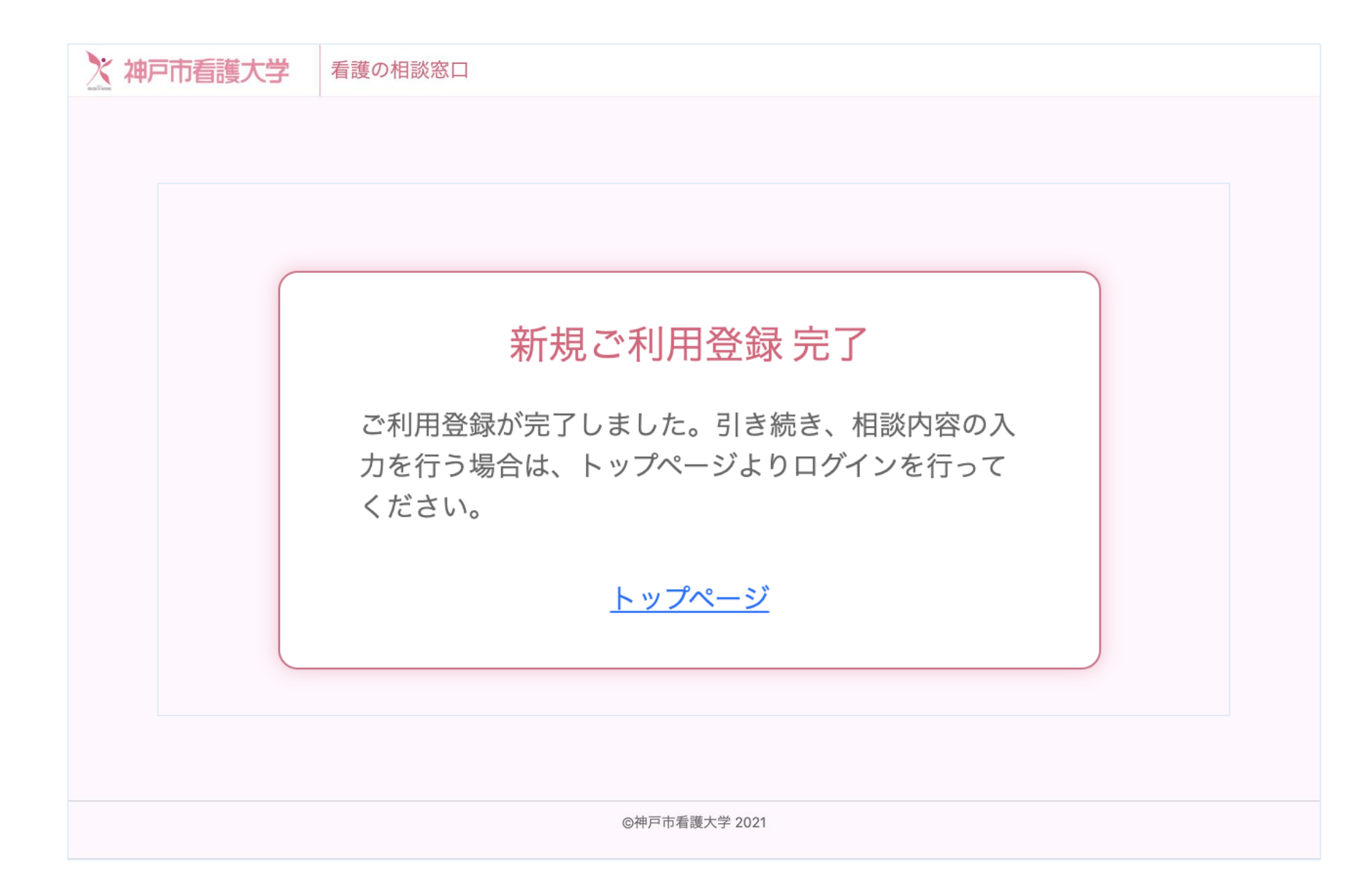

相談窓口 : ログインする

※ 神戸市看護大学

|        | 看護の相談窓口                                                                       |                                       |                                                   |
|--------|-------------------------------------------------------------------------------|---------------------------------------|---------------------------------------------------|
| ログインID |                                                                               |                                       |                                                   |
| パスワード  |                                                                               |                                       |                                                   |
|        | <b>ロガイン</b><br>新規にご利用の方(登録)<br><u>お問合せ(ID/PWをお忘れの場合)</u><br><u>プライバシーポリシー</u> | ※新規登録で、<br>設定したら、<br>ご自身のログ<br>てログインを | 、ログインIDとPWを<br>欠からは<br>インIDとPWを入力し<br>クリックしてください。 |

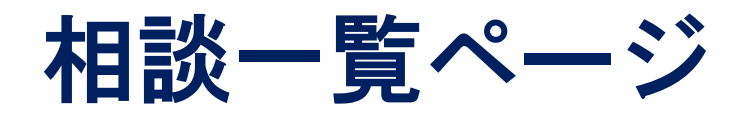

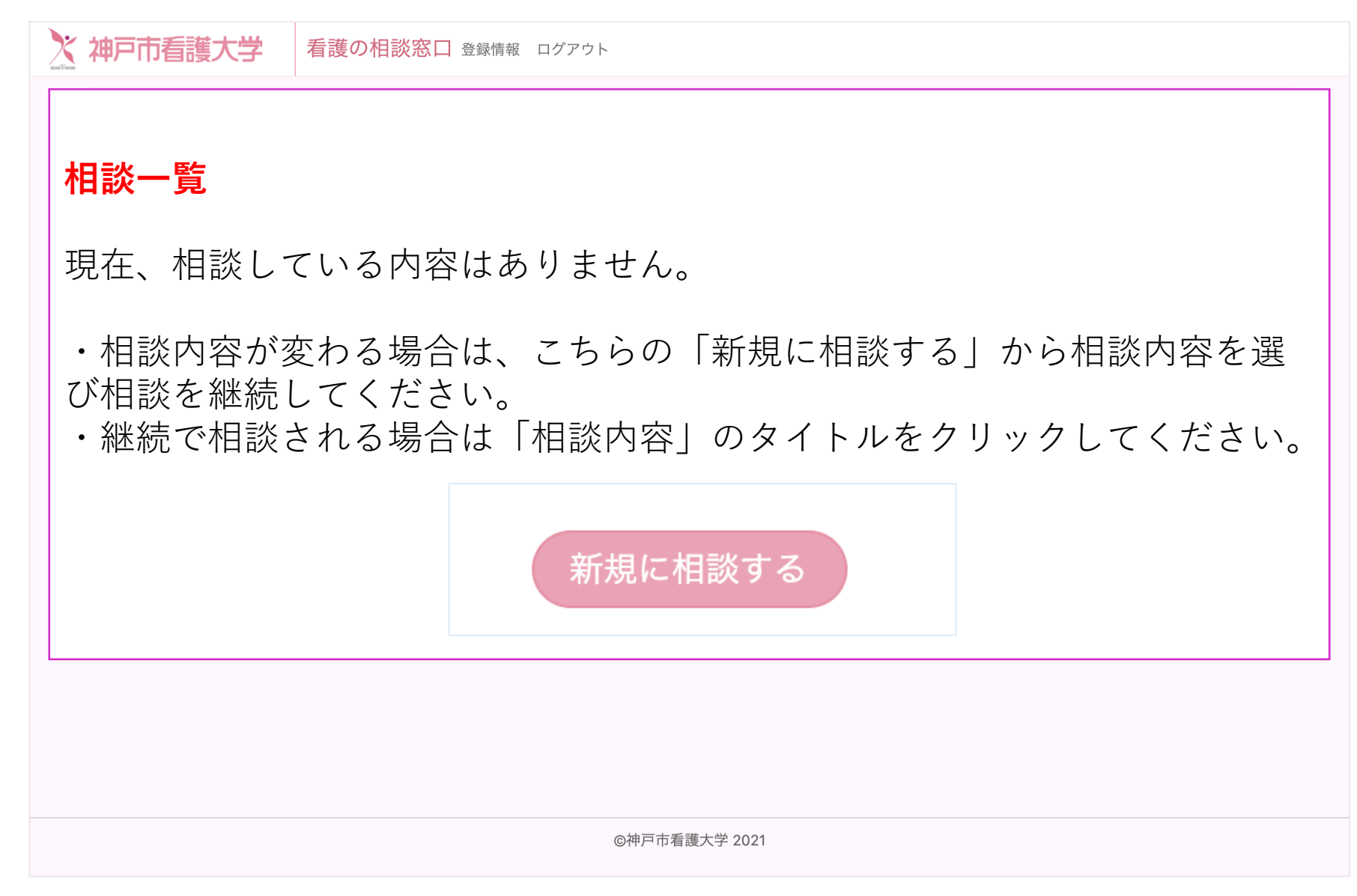

# Step 3 新規相談をする。

### 新規に相談をする

該当する相談区分にチェックをいれていただき、下記にご相談をご記入の 上、「確認する」のボタンを押してください

「確認する」のボタンを押していだたくと、確認画面が表示され、相談内 容をご確認できます。

相談区分 〇健康づくりや健康に関する相談

○ 病気や受診などに関する相談

○ 心の悩みに関する相談

○ 子育てや妊娠等に関する相談

○ 新型コロナウイルス感染症に関する相談

○ 介護予防・介護・認知症などに関する相談

○その他

相談内容(500文字以内)

相談を入力して下さい。

0文字

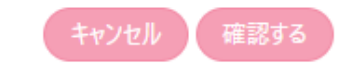

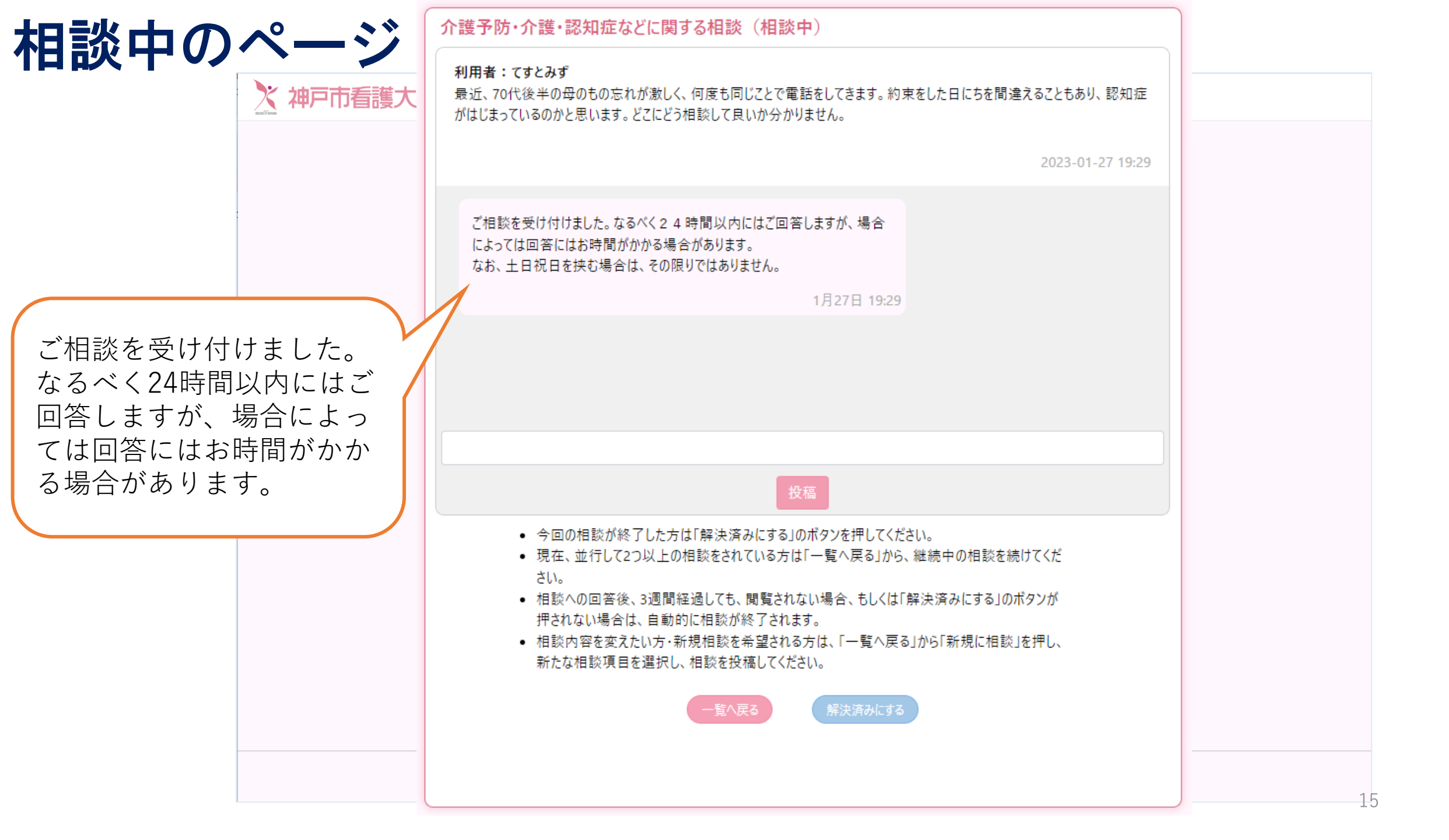

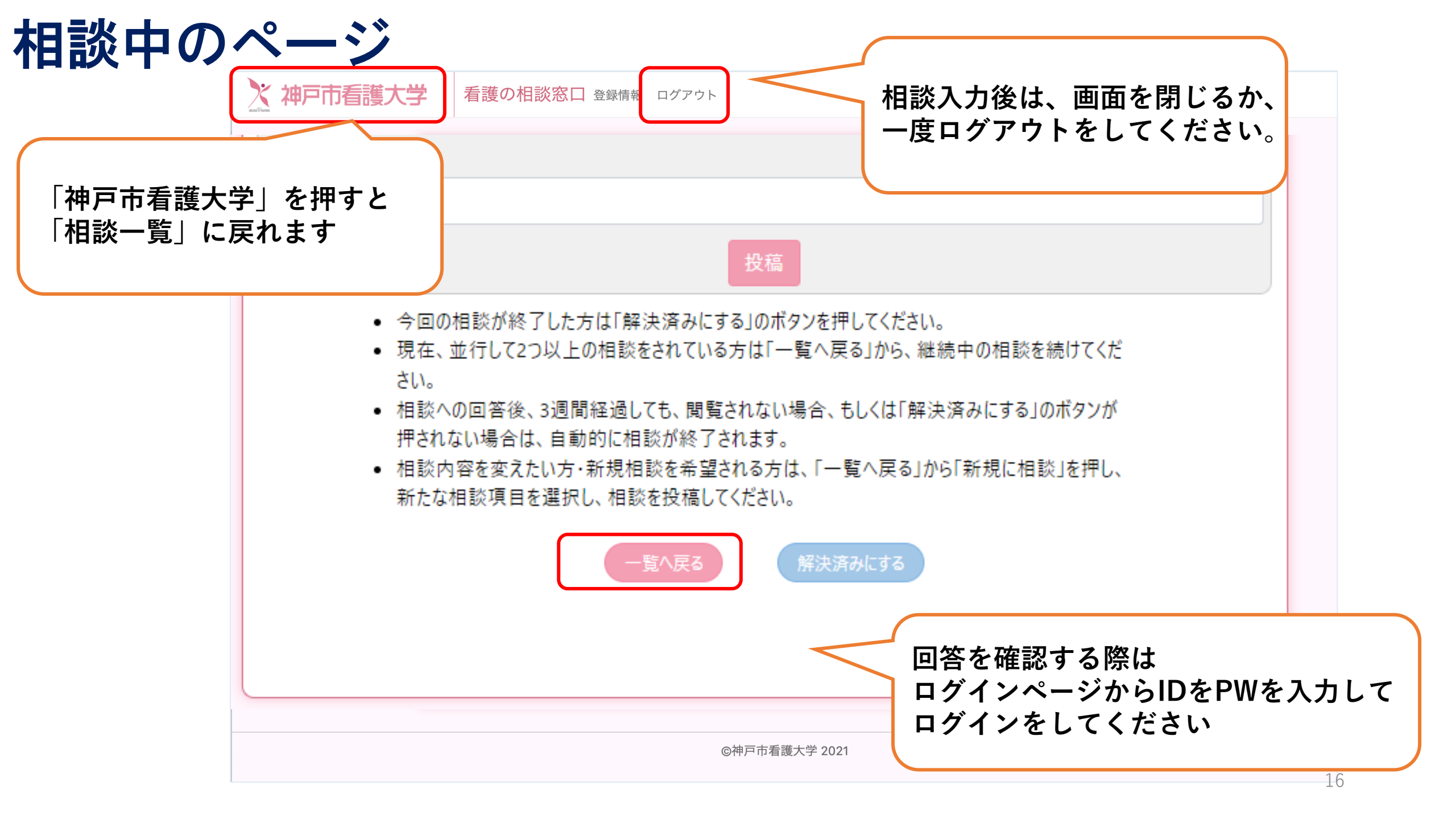

相談一覧ページ

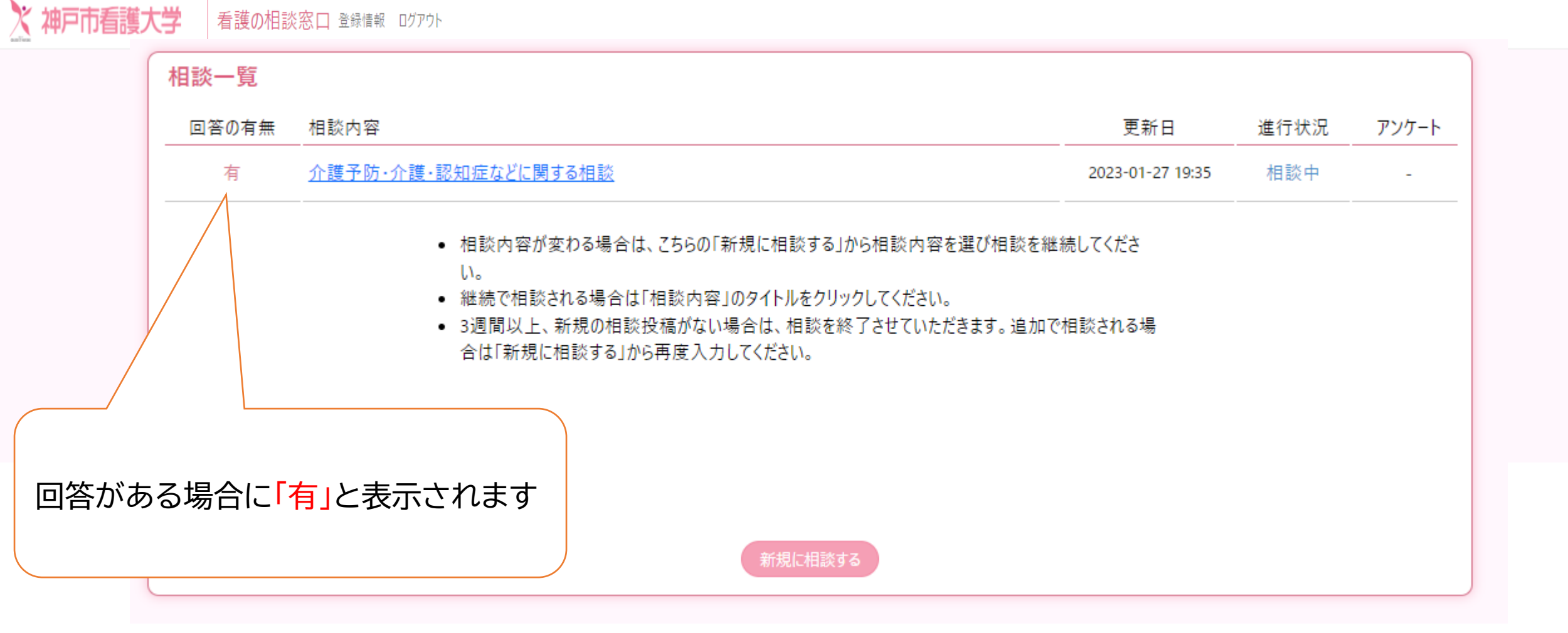

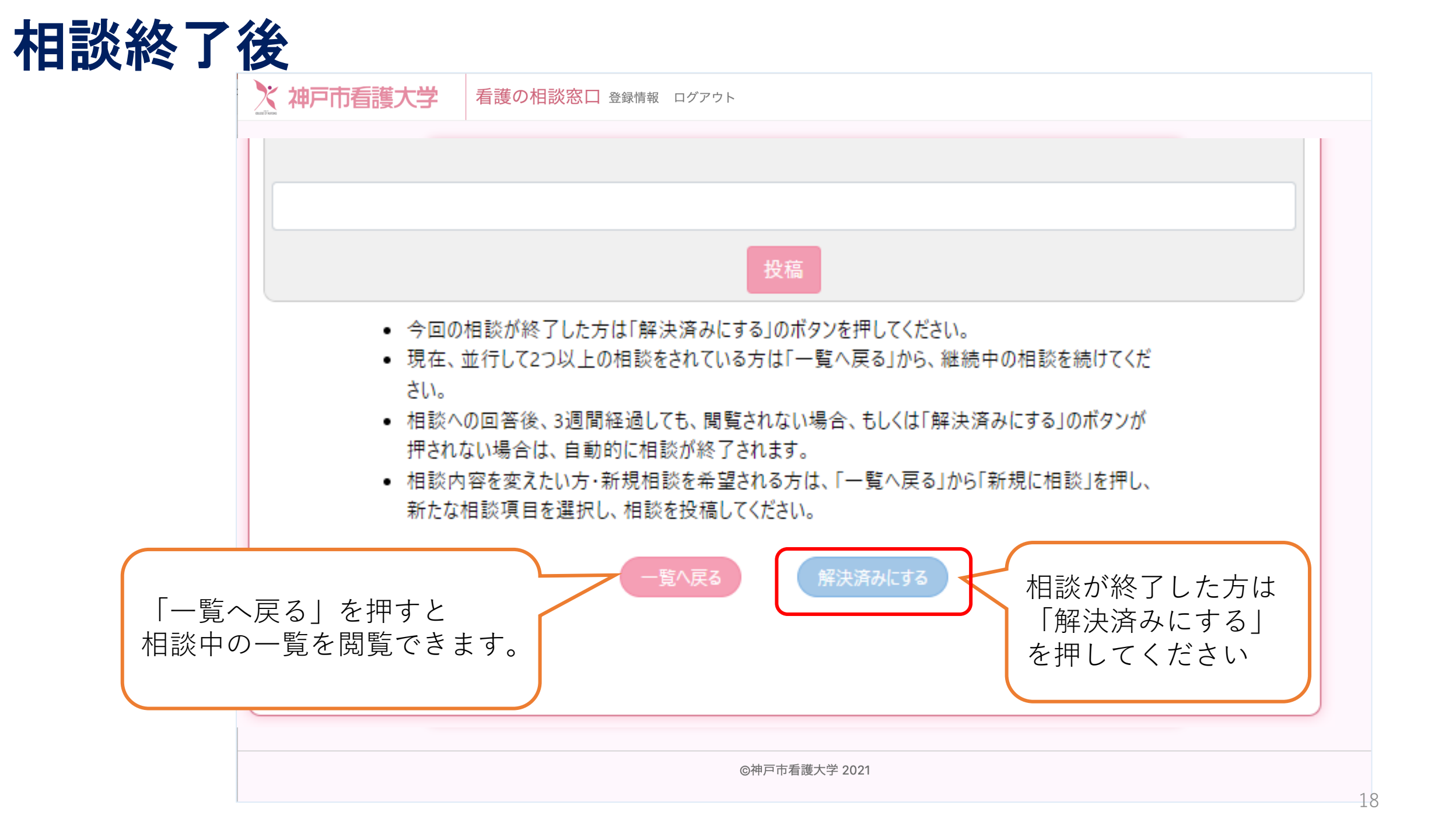

# 相談終了後、是非、アンケートにご協力ください

| 以上の回答が、てすとみずさまのご参考し<br>そのほかご質問やご相談などございました | こなれば幸いです。<br>ら、遠慮なくお問い合わせください。<br>1月27日 19:35    |                     |                              |
|--------------------------------------------|--------------------------------------------------|---------------------|------------------------------|
| 01-27<br>19:43<br>既読                       | ありがとうございます。                                      | 1月27日 19:43         |                              |
|                                            |                                                  |                     |                              |
| 2023-0                                     | 1-27 21:04:05 今回の相談は終了しました。<br>下記のアンケートにご協力ください。 |                     |                              |
|                                            | <u>アンケートに回答する</u>                                | 「アンケー<br>押してアン<br>く | トに回答する」を<br>>ケートにお答え<br>ください |
|                                            | <b>時本百</b> 了                                     |                     |                              |

相談一覧ページ

\* 神戸市看護大学 看護の相談窓口 登録情報 ログアウト

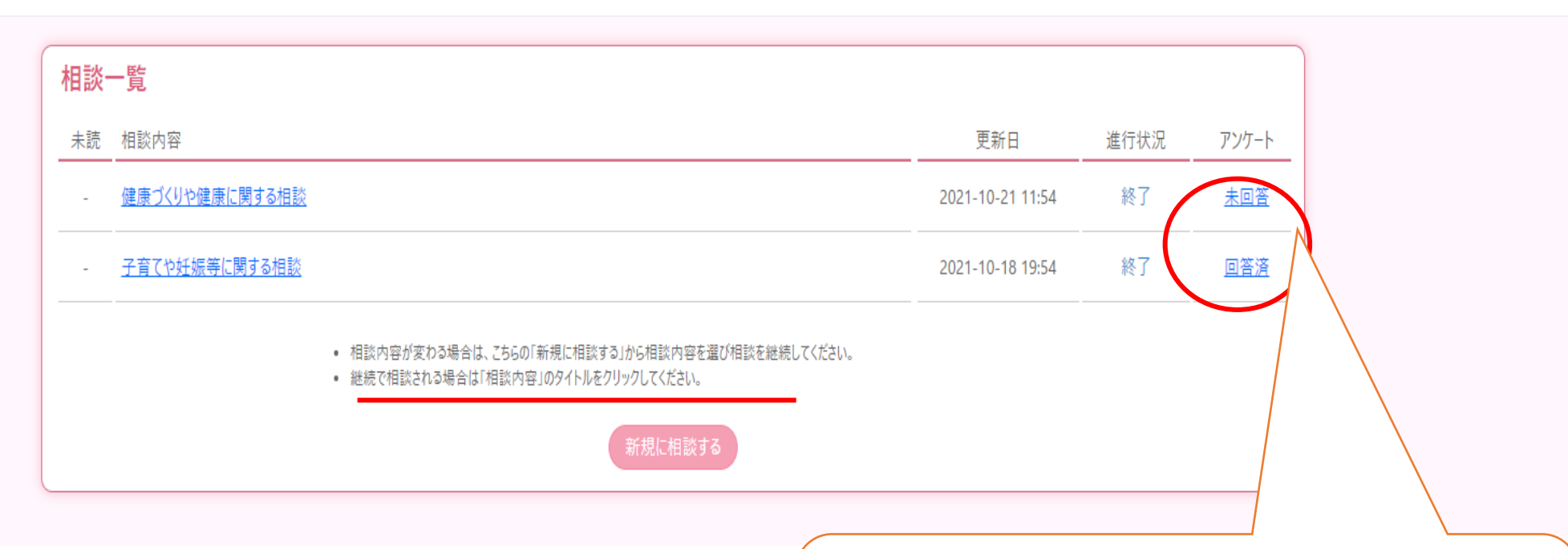

相談終了時、アンケートに回答ください

# アンケート

### 相談についてのアンケート

| Q1. オンライン看護相談を、どこで知りましたか?         インターネットの検索         広報         チラシ         人から聞いた         その他         Q2. オンライン看護相談に相談した動機はどのようなものでしょうか?(該当するものにすべてチェックしてください)         看護大学が実施しているから信頼できるから         オンラインで気軽に相談できるから         日を行相談ができるから         他に相談できるから         無料だから         その他 |
|----------------------------------------------------------------------------------------------------|
| Q3. オンライン看護相談で、あなたが相談された課題は解決したり、示唆を得ることができましたか?<br>○ できた<br>○ よあできた<br>○ どちらでもない<br>○ あまりできなかった<br>○ できなかった                                                                                                    |
| <ul> <li>Q4. オンライン看護相談へのご質問や疑問に対するし回答者の対応はいかがでしたか?</li> <li>よい</li> <li>ややよい</li> <li>どちらでもない</li> <li>やや悪い</li> <li>悪い</li> </ul>                                                                                                    |
| Q5. オンライン看護相談を再度利用する可能性はどのくらいありますか?<br>○ ある<br>○ 少しある<br>○ どちらでもない<br>○ あまりない<br>○ ない                                                                                                    |
| Q6. オンライン看護相談を、友人や同僚に勧める可能性はどのくらいありますか?<br>○ ある<br>○ 少しある<br>○ どちらでもない<br>○ あまりない<br>○ ない                                                                                                    |
| Q7. あなたが利用されたオンライン看護相談の満足度は下記の10段階でどのくらいでしょうか?<br>○1 ○2 ○3 ○4 ○5 ○6 ○7 ○8 ○9 ○10                                                                                                    |

キャンセル 提出する

### ログインID・パスワードを忘れた時

### ※お問合せ、ご意見、ご要望のある方は、下記よりご投稿ください。

### お問合せ(ログインID・パスワードをお忘れの方)

※お問合せ、ご意見、ご要望のある方は、下記よりメールにてご連絡ください。

※ ログインID・パスワードをお忘れの方は、ご利用されていたログインIDと、登録時 に入力された年代、性別、お住いの地域と相談内容をできるだけ詳しくお知ら せください。

ご本人と判断できた場合は、メールアドレスへ初期化したパスワードをお知らせいた します。

ご本人と判断できない場合もありますので、予めご了承ください。 「看護の相談窓口」を引き続きご利用になりたい場合は、新規にユーザ登録頂 き、ご利用ください。

看護の相談ユーザサポート: <u>kangosoudan@kobe-ccn.ac.jp</u>

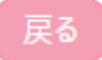

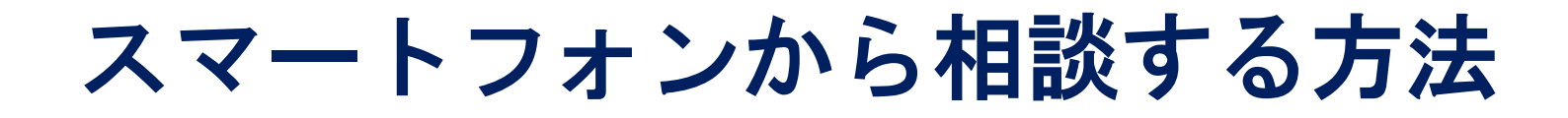

## ▶▶ 「オンライン看護相談」ご利用の手順 ▶▶

| ONLINE NURSING<br>CONSULTATION<br>72-742-#184880<br>(#18-186) |   | 相談フォーム(相談の入り口)>               |   | 者護の相談窓口<br>ログインID<br>パスワード         |   | 新規ご利用登録          ログインID※         パスワード※         パスワード(確認)※         パスワード(確認)※         ニックネーム※         年齢※         20歳未満 |
|---------------------------------------------------------------|---|-------------------------------|---|------------------------------------|---|----------------------------------------------------------------------------------------------------|
| 「オンライン看護相談」の<br>URLもしくは、QRコードを<br>読み取ってください。                  | V | 「相談フォーム(相談の入り口)」<br>をクリックします。 | V | 新規にご利用の方(登録)<br>お問合せ(ID/PWをお忘れの場合) | ľ | 性別※<br>男性 ✓<br>お住まいの地区<br>東那区 ✓                                                                                         |
| こちらのページが表示されます。                                               |   |                               |   | 7547(S-#US-                        |   | キャンセル 確認する                                                                                                    |
|                                                               |   |                               |   | 「新規にこ利用の方(登録)」<br>をクリックします。        |   | 項目すべてを入力し、<br>「確認する」をクリックします。                                                                                           |

# スマートフォンから相談する方法

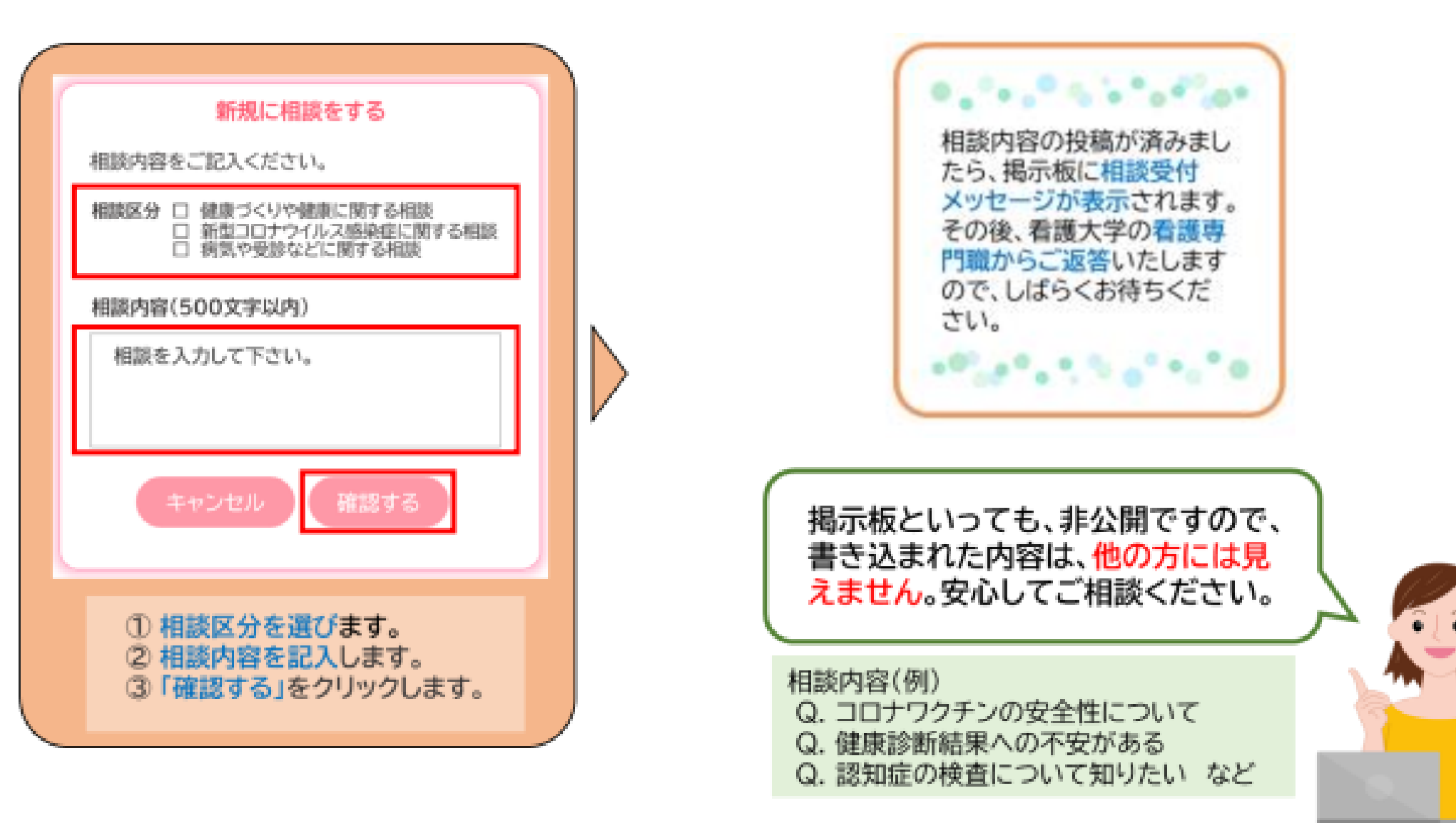